## **Operating Instructions**

# IMPORTANT: This equipment shall be used in an environment that provides the pollution degree max. 2 in NON-HAZARDOUS locations ONLY.

The WT4989 is a five-button two-way wireless key with an LOD icon digalay and a built-in buzzer. The LOD provides display icons that come on to show the system stotus when the Status Request button is pressed, In addition, the buzzer will "beep" to addity indicate a button was pressed, or that the wireless key has seril a command to the onthol panel. The wireless key communicates with compatible wireless receivers

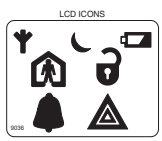

arm, distam and contirm your requested criters, as well as other keyped functions with the convenience of wireless portability. Together with your installer, you can deade which handhors you wid to have accessible from your portable key. To activote, press and hed a button to a roportimately 1 second." Note that some key functions require a 3 second<sup>++</sup> press. The LOD display backlighting and antenna ion turn on and the buzzer beeps const, indicating that a button has been pressed. These actions also confirm that a signal has been sent to the control panel receiver. Specifications

Operating Frequency: 433 MHz; Wireless Range: (n/a)m (outdoor, line of sight); Batteries: (2) 3V Lithium (CR2032); Dimensions (LxWxH): 75mm x 40mm x 14mm; Weight: 41g; Water Resistant

#### The Default Button Functions

Status Request Press this button for 1 second to view the control panel system status via the LCD display icons.

Context and hold this button for 3 seconds to lock the keys. The Triangle icon (A) flashes briefly before the keyfob turns off. To unlock the keys, press this button for 3 seconds.

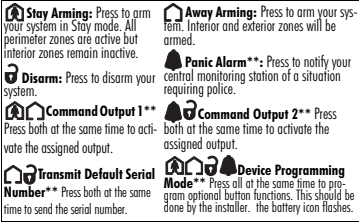

Other WT4989 options are available in order to program the best possible combination to suit specific needs. For UL Listed installations, refer to the control panel's Installation Manual for details.

#### How to Enroll the WT4989

This section describes how to set up and program your remote, this should be done by the installer. The following outlines the bacis cteps for programming and enrolling this device on PowerSeries receivers. For additional options, or for other receivers, please refer to the specific receiver Installation Manual.

#### Step 1-Enroll the Device

The WT4989 is enrolled by Quick Enrollment or Serial Number Programming.

#### Quick Enrollment

- 1. Section [898], enter through installer programming.
- 2. Press any key on the wireless device to activate it.
- 3. The Keypad will display the 8-digit ESN, confirm by pressing [\*].
- 4. Repeat from step 2 to enroll additional remotes.

#### Program Electronic Serial Number (ESN)

- 1. Section [804], subsections [101]- [101]Key 1
- [116].
- Enter the 8-digit ESN located on the back of the unit.

### Step 2-Program Function Buttons

Section [804], subsections [141] - [156]

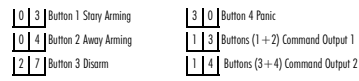

[102]Kev 2

### How to Program the WT4989 Options

Changing the programming will affect operation. This should be done by the installer. To program W14989 Options: (1) Press and hold all 4 buttons at the same time until the \_\_\_\_\_ icon comes on and begins to facts. (2) Choose a W14989 Programmable Option from the table. These options have toggle features, to return to the default, repeat steps 1 and 2.

| To Program this Option                | Do This                                    |
|---------------------------------------|--------------------------------------------|
| Remove the Keypress Beeps.            | Press the ( 🖍 key.                         |
| Remove the 3-Second Delay on (🌲) key. | Press the (🏠) key.                         |
| Turn off the System Disarm (可) key.   | Press the 🕢 key.                           |
| Turn off the (🦚) key.                 | Press the 🌘 key.                           |
| Turn off the 🌘 key.                   | Press the (🕜) key.                         |
| Turn off the Backlighting function.   | Press the ()+())<br>keys at the same time. |

NOTE: Do not press any other button while in Programming mode.

NOTE: For UL Listed installations, the 'Arm/Disarm Bell Squawk' feature of the control panel must be enabled. The 3-second delay on the Panic key must not be disabled. The Bell Squawk must be heard from outside the premises. Arming/Disarming confirmations must be indicated by the keyfob LCD display. Refer to the control panel's Installation Manual for details.

### **Control Panel System Status Display**

The table below summarizes the possible main system statuses that can be shown by the WT4989 LCD display.

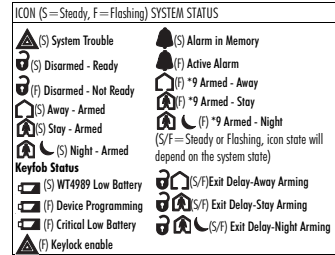

### **Replacing the Batteries**

Under normal conditions the batteties last 3 years. During each batton piecs the keyfob sends the status of its battery to the control panel receiver. If the battery is low, the battery icon on the LCD display comes ON. If the battery has reached a critically low state the battery icon flashes. To replace the battery, remove the top cover by inserting a coin into the slot located on the center battory and twist to expose the batteries. Replace both batteries with lithium 3V batteries (CR-2032), see diagram. are NOTE: the noderive of the battery must be observed, as

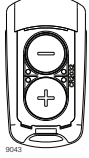

NOTE: The polarity of the outlety made as observed, use shown in the dogram. REPLACE ONLY WITH THE SAME OR EQUIVALENT TYPE RECOMMENDED BY THE MANUFACTURER. Keep away from small children. If batterises are swallowed, promptly see a doctor. Do not try to recharge these batteries. Disposal of used batteries must be made in accordance with the waste recovery and recycling regulations in your area

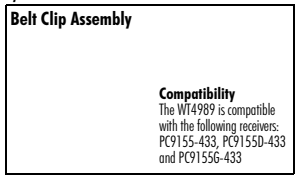

#### Limited Warranty

Digital Security Controls warrants that for a period of 12 months from the date of purchase, the product shall be free of defects in materials and workmanship under normal use and that in fulfilment of any breach of such warranty, Digital Security Controls shall, at its option, repair or replace the defective equipment upon return of the equipment to its repair depot. This warranty applies only to defects in parts and workmanship and not to damage incurred in shipping or handling, or damage due to causes beyond the control of Digital Security Controls such as lightning, excessive voltage, mechanical shock, water damage, or damage arising out of abuse, alteration or improper application of the equipment. The foregoing warranty shall apply only to the original buyer, and is and shall be in lieu of any and all other warranties, whether expressed or implied and of all other obligations or liabilities on the part of Digital Security Controls. Digital Security Controls neither assumes responsibility for, nor authorizes any other person purporting to act on its behalf to modify or to change this warranty, nor to assume for it any other warranty or liability concerning this product. In no event shall Digital Security Controls be liable for any direct, indirect or consequential damages, loss of anticipated profits, loss of time or any other losses incurred by the buyer in connection with the purchase, installation or operation or failure of this product.

Warning: Digital Security Controls recommends that the entire system be completely tested on a regular basis. However, despite frequent testing, and due to, but not limited to, criminal tampering or electrical disruption, it is possible for this product to fail to perform as expected. Important: Changes or modifications not expressly approved by Digital Security Controls could void the user's authority to operate this equipment.

#### FCC Compliance Statement

CAUTION: Changes or modifications not expressly approved by Digital Security Controls could void your authority to use this equipment. This device complies with Part 15 of the FCC Rules. Operation is subject to the following two conditions: (1) This device may not cause harmful interference, and (2) this device must accept any interference received, including interference that may cause undesired operation.

IC: 160A.WT4989 The term IC: before the radio certification number only signifies that Industry Canada technical specifications were met. This Class B digital apparatus complies with Canadian ICES-003. Cet appareil numérique de la classe B est conforme à la norme NMB-003 du Canada.

This product meets the requirements of Class II, Grade 2 equipment as per EN50131-1 and EN50131-4 Standards. The power supply is Type C as per EN50131-6 Standard.

IMPORTANT - READ CAREFULLY: DSC Software purchased with or without Products and Components is copyrighted and is purchased under the following license terms:

- This End-User License Ågreement ("EULA") is a legal agreement between you (the company, individual or entity who acquired the Software and any related Hardware) and Digital Security Controls, a division of Tyco Safety Products Canada Lid. ("DSC"), the manufacturer of the integrated security systems and the developer of the software and any related products or components ("HARDWARE") which You acquired.
- If the DSC software product ("SOFTWARE PRODUCT" or "SOFT-WARE") is itended to be accompanied by HARDWARE, and is NOT accompanied by new HARDWARE, You may not use, copy or install the SOFTWARE PRODUCT. The SOFTWARE PRODUCT includes computer software, and may include associated media, printed materials, and "online" or electronic documentation.
- Any software provided along with the SOFTWARE PRODUCT that is associated with a separate end-user license agreement is licensed to You under the terms of that license agreement.

By installing, copying, downloading, storing, accessing or otherwise using the SOFTWARE PRODUCT, You agree unconditionally to be bound by the terms of this EULA, even if this EULA is deemed to be a modification of any previous arrangement or contract. If You do not agree to the terms of this EULA, DSC is unwilling to license the SOFTWARE PRODUCT to You, and You have no right to use it.

SOFTWARE PRODUCT LICENSE

The SOFTWARE PRODUCT is protected by copyright laws and international copyright treaties, as well as other intellectual property laws and treaties. The SOFTWARE PRODUCT is licensed, not sold.

1. GRANT OF LICENSE This EULA grants You the following rights:

(a) Software Installation and Use - For each license You acquire, You may have only one copy of the SOFTWARE PRODUCT installed.

(b) Störage/Network Use - The SOFTWARE PRODUCT may not be installed, accessed, displayed, run, shared or used concurrently on or from different computers, including a workstation, terminal or other digital electronic device ("Device"). In other works, if You have several workstations, You will have to acquire a license for each workstation where the SOFTWARE will be used.

(c) Backup Copy - You may make back-up copies of the SORTWARE PRODUCT. but You may only have one copy per license installed at any given time. You may use the back-up copy solely for archival purposes. Except as expressly provided in this EULA, You may not otherwise make copies of the SORTWARE PRODUCT, including the printer duaterials accompanying the SORTWARE.

#### 2. DESCRIPTION OF OTHER RIGHTS AND LIMITATIONS

(a) Limitations on Reverse Engineering, Decompilation and Disassembly - You may not reverse engineer, decompile, or discussmel the SOFTWARE PRODUCT, except and only to the extent that such activity is expressly permitted by applicable law notwithstanding this imitation. You may not make any changes or modifications to the Software, without the written permission of an officer of DSC. You may not remove any proprietary notices, marks or alkels from the Software Product, You shall institute reasonable measures to ensure compliance with the terms and conditions of this EULA. (b) Separation of Components - The SOFTWARE PRODUCT is licensed as a single product. Its component parts may not be separated for use on more than one HARD-WARE unit.

(c) Single INTEGRATED PRODUCT - If You acquired this SOFTWARE with HARDWARE, then the SOFTWARE PRODUCT is licensed with the HARDWARE as a single integrated product. In this case, the SOFTWARE PRODUCT may only be used with the HARDWARE as set forth in this EULA.

(d) Rental - You may not rent, lease or lend the SOFTWARE PRODUCT. You may not make it available to others or post it on a server or web site.

(c) Software Product Transfer - You may transfer all of Your rights under this EULA only as part of a permanent sale or transfer of the HARDWARE, provide Vuo retain no copies. You transfer all of the SOFTWARE PRODUCT (including all component parts, the media and prime materials, arguing upgrades and this EULA), and provide the recipient agrees to the terms of this EULA. If the SOFTWARE PRODUCT is an upgrade, and transfer must also include all provide versions of the SOFTWARE PRODUCT.

(f) Termination - Without prejudice to any other rights, DSC may terminate this EULA if You fail to comply with the terms and conditions of this EULA. In such event, You must destroy all copies of the SOFTWARE PRODUCT and all of its component parts.

(g) Trademarks - This EULA does not grant You any rights in connection with any trademarks or service marks of DSC or its suppliers.

3. COPYRIGHT - All title and intellectual property rights in and to the SOFTWARE PRODUCT (including but not limited to any images, photographs, and text incorporated into the SOFTWARE PRODUCT, the accompanying printed materials, and any copies of the SOFTWARE PRODUCT, are owned by DSC or its suppliers. You may not copy the printed materials of the software of the software of the software of the printed print of the software of the software of the software of the SOFTWARE PRODUCT are the property of the respective content owner and may be protected by applicable copyright or other intellectual property laws and treaties. This EULA grants You no rights to use such content. All rights not expressly granted under this EULA are reserved by DSC and its suppliers. 4. EXPORT RESTRICTIONS - You agree that You will not export or re-export the SOFTWARE PRODUCT to any country, person, or entity subject to Canadian export restrictions.

 CHOICE OF LAW - This Software License Agreement is governed by the laws of the Province of Ontario, Canada.

6. ABITRATION - All disputes arising in connection with this Agreement shall be determined by final and binding arbitration in accordance with the Arbitration Act, and the parties agree to be bound by the arbitrator's decision. The place of arbitration shall be Toronto, Canada, and the language of the arbitration shall be English.
7. LIMITED WARRANTY

(a) NO WARRANTY - DSC PROVIDES THE SOFTWARE "AS IS" WITHOUT WARRANTY. DSC DOES NOT WARRANT THAT THE SOFTWARE WILL MEET YOUR REQUIREMENTS OR THAT OPERATION OF THE SOFTWARE WILL BE UNINTERRUPTED OR ERROR-FREE.

(b) CHANGES IN OPERATING ENVIRONMENT - DSC shall not be responsible for problems caused by changes in the operating characteristics of the HARDWARE, or for problems in the interaction of the SOFTWARE PRODUCT with non-DSC-SOFT-WARE or HARDWARE PRODUCTS.

(c) LMITATION OF LABILITY: WARRANTY REFLECTS ALLOCATION OF RISK. IN ANY EVENT, IF ANY STATTE IMPLES WARRANTES OR CON-DITIONS NOT STATED IN THIS LICENSE AGREEMENT, DSC'S ENTRE LIA-BILITY UNDER ANY PROVISION OF THIS LICENSE AGREEMENT SIALL BE LIMITED TO THE GREATER OF THE AMOUNT ACTUALLY PAID BY VOUTO LICENSE THE SOFTWARE PRODUCT AND PHE CANADAN DOL-LARS (CADSSIO). BECAUSE SOME JURISDICTIONS DO NOT ALLOW THE EXCLUSION OR LIMITATION OF LIABILITY FOR CONSEQUENTIAL OR INCIDENTAL DAMAGES, THE ABOVE LIMITATION MAY NOT APPLY TO YOU.

(d) DISCLAMER OF WARRANTES - THIS WARRANTY CONTAINS THE ENTRE WARRANTY AND SHALL BE IN LEU OF ANY AND ALL OTHER WARRANTES, WHETHER EXPRESSED OR IMPLED (INCLIDING ALL IMPLED WARRANTES OF MECHANTABILITY OR FITNESS FOR A PAR-TICULAR PIRPOSE) AND OF ALL OTHER OBLIGATIONS OR LIABILITIES ON THE PART OF DSC. DSC MAKES NO OTHER WARRANTES DSC NEI-THER ASSUMES NOR AUTHORIZES ANY OTHER PERSON PIRPORTING TO ACT ON TIS BEHLALF TO MODIFY OR TO CHANGE THIS WARRANTY. NOR TO ASSUME FOR IT ANY OTHER WARRANTY OR LIABILITY CONCERNING TIS SOFTWARE PRODUCT.

(e) EXCLUSIVE REMEDY AND LIMITATION OF WARRANTY - UNDER NO IGRUMSTANCES SHALL DSC EN LIABLE FOR ANY SPECIAL, INCIDEN-TAL, CONSEQUENTIAL OR INDIRECT DAMAGES BASED UPON REACH OF WARRANTY, BREACH OF CONTRACT, NEGLIGENCE, STRICT LIABIL-ITY, OR ANY OTHER LEGAL THEORY, SUCH DAMAGES INCLUBE, BUT ARE NOT LIMITED TO, LOSS OF PHORTS, LOSS OF THE SOFTWARE FROD-UCT OR ANY ASSOCIATED EQUIPMENT, FACIDITIES OR SERVICES, DOWN TIME, PURCHASERS TIME, THE CLAMS OF THIRD PARTIES, DOWN TIME, PURCHASERS TIME, THE CLAMS OF THIRD PARTIES, NUCLUDING CUSTOMERS, AND NUMBY TO PROPRETTY, WARNING:

DSC recommends that the entire system be completely tested on a regular basis. However, despite frequent testing, and due to, but not limited to, criminal tampering or electrical disruption, it is possible for this SOFTWARE PRODUCT to fail to perform as expected.